Coronavirus Response and Relief Supplemental Appropriations (CRRSA) Act Alaska Grants Management System (GMS) Application Handbook

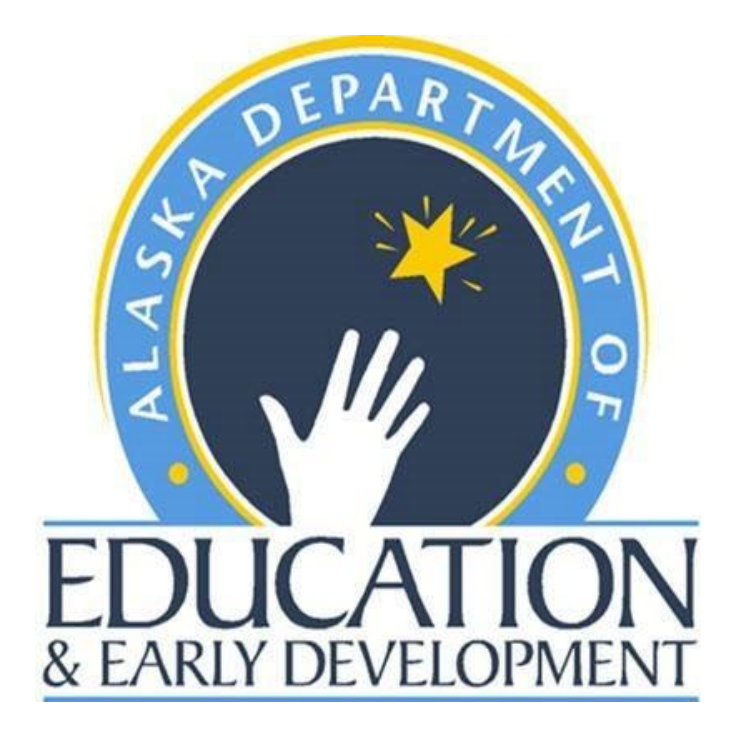

Alaska Department of Education & Early Development 801 West 10<sup>th</sup> St, Suite 200 PO Box 110500 Juneau, AK 99811-0500 <u>education.alaska.gov</u>

# **Table of Contents**

| Overview                                                 | 2  |
|----------------------------------------------------------|----|
| Overview of the Grants Management System (GMS)           | 2  |
| Overview of the CRRSA Act Application                    | 3  |
| Updating Address Book and Grant Contacts                 | 5  |
| Submission and Approval                                  | 5  |
| DEED Review                                              | 6  |
| GMS Validation Checks                                    | 6  |
| Completing the CRRSA Act Application in GMS              | 7  |
| General Application Instructions                         | 7  |
| Allocations                                              | 7  |
| Accept/Waive Indirect Cost                               | 7  |
| Budget                                                   | 8  |
| Budget Overview                                          | 10 |
| Elementary and Secondary School Emergency Relief II Fund | 11 |
| ESSER II Use of Funds                                    | 11 |
| ESSER II Budget Purpose Code                             | 12 |
| ESSER II Available Budget Tags                           | 12 |
| ESSER II Related Documents                               | 12 |
| Contacts                                                 | 13 |
| Assurances                                               | 13 |
| Assurances                                               | 13 |
| Related Documents                                        | 13 |
| General GMS Guidance                                     | 14 |
| What is the Budget Template?                             | 14 |
| Excel Worksheets                                         | 14 |
| Budget Data                                              | 14 |
| Available Budget Cells                                   | 14 |
| Tips for Using the Budget Template                       | 15 |
| Steps for Creating or Modifying a Budget                 | 17 |
| Adding Budget Tags                                       | 19 |
|                                                          |    |

## **Overview**

The Coronavirus Response and Relief Supplemental Appropriations Act, 2021 (CRRSA), was signed into law on December 27, 2020 and provides an additional \$54.3 billion for the Elementary and Secondary School Emergency Relief Fund (ESSER II Fund). On January 5, 2021, Secretary DeVos <u>announced</u> the release to State Education Agencies (SEAs). These funds are in addition to the \$13 billion provided under the CARES Act.

## **Overview of the Grants Management System (GMS)**

The Grants Management System (GMS) is the online tool the Alaska Department of Education and Early Development (DEED) uses to administer several federally funded grants. Districts will use GMS to apply for CRRSA Act – ESSER II funding. To access GMS, go to <u>gms.education.alaska.gov</u>. Each user must have a User ID set up by the district's User Access Administrator in order to enter information into the system.

| State of Alaska             |                              | myAlaska               | My Government | Resident | Business in Alaska | Visiting Alaska | State Employees |
|-----------------------------|------------------------------|------------------------|---------------|----------|--------------------|-----------------|-----------------|
| Alaska Do<br>Education Educ | epartment of<br>Cation & Ear | ly Develo <sub>l</sub> | pment         |          |                    |                 |                 |
| GMS Home<br>Search          | GMS Sign-In                  |                        |               |          |                    |                 |                 |
| Contact DEED                |                              |                        |               |          |                    |                 |                 |
| Document Library            | Sign-In                      |                        |               |          |                    |                 |                 |
| Help                        | Email Address:               |                        |               |          |                    |                 |                 |
| GMS Sign-In                 | Password:                    |                        |               |          |                    |                 |                 |
| Public Access               |                              | Forgot your password?  |               |          |                    |                 |                 |
| Production                  |                              |                        | Submi         | it       |                    |                 |                 |

## **Overview of the CRRSA Act Application**

Once logged into GMS, to access the CRRSA Act Application, locate the blue sidebar menu on the upperleft side. Select Funding, then Funding Application, Select the Fiscal Year 21, and then CRRSA Act. This navigates the user to the CRRSA Act Sections page. The Sections page is considered the homepage of the CRRSA Act Application, as it displays the status of the application as well as links to each of the sections and pages that comprise the application.

| Se   | ctions                                                      |            |             |  |  |
|------|-------------------------------------------------------------|------------|-------------|--|--|
|      | - FY 2021 - CRRSA Act - Rev 0                               |            |             |  |  |
|      |                                                             |            |             |  |  |
| Арр  | lication Status: Draft Started                              |            |             |  |  |
| Cha  | nga Status To: Draft Completed                              |            |             |  |  |
| Clia | nge status to. <u>Dratt completed</u>                       |            |             |  |  |
| Viev | v DEED History Log                                          |            |             |  |  |
| Viev | v Change Log                                                | Validation | Drint       |  |  |
| Des  | Chipuon ( <u>View Sections Only</u> <u>View All Pages</u> ) | validation | Select      |  |  |
|      |                                                             |            | Items       |  |  |
|      | All                                                         | Messages   | Print       |  |  |
|      | Grantee Checklist                                           |            | Print       |  |  |
|      | Grantee Checklist                                           |            | Print       |  |  |
| -    | History Log                                                 |            | Print       |  |  |
|      | History Log                                                 |            | Print       |  |  |
|      | Create Comment                                              |            |             |  |  |
|      | Allocations                                                 |            | Print       |  |  |
|      | Allocations                                                 |            | Print Print |  |  |
|      | Elementary and Secondary School Emergency Relief II Fund    | Messages   | Print       |  |  |
|      | Accept/Waive Indirect Cost                                  |            |             |  |  |
|      | Budget                                                      | Messages   | Print       |  |  |
|      | Budget Overview                                             |            | Print       |  |  |
|      | Related Documents                                           | Messages   |             |  |  |
|      | Contacts                                                    | Messages   | Print       |  |  |
|      | Contacts                                                    | Messages   | Print       |  |  |
| -    | Assurances                                                  | Messages   | Print       |  |  |
|      | Assurances Messages Print                                   |            |             |  |  |
|      | Related Documents                                           |            | Print       |  |  |
|      | Substantially Approved Dates                                |            | Print       |  |  |
|      | Substantially Approved Dates                                |            | Print       |  |  |
| -    | Grant Award Report                                          |            | Print       |  |  |
|      | Grant Award Report                                          |            |             |  |  |
|      | All                                                         | Messages   | Print       |  |  |

More detailed application instructions for ESSER II are provided later in this handbook, but below is an abbreviated description of all Sections and instructions for the entire CRRSA Act Application:

- **Application Status** Automatically records and displays the current approval level of the application.
- Change Status To Indicates current options for changing the status of the application. When beginning a draft, users must select Draft Started to open the application. Additionally, this is where users indicate that their draft application is complete and they want to submit the application to the next level of approval either within the district or to DEED.
- **Grantee Checklist** Districts are able to read feedback from DEED on this page. If the application is returned unapproved, DEED Program Manager(s) will describe what revisions must be made in order for the application to be approvable.
- **History Log** Automatically documents and displays key changes in application status. Additionally, allows district and DEED to create comments which are displayed here and may also be sent to users via email from the Create Comment page.
- Allocations Allocations for ESSER II grant in the application, including carryover, are shown here.
- **ESSERF II Grant** The CRRSA Act Application includes one section for ESSER II. ESSER II has the following sub-sections:
  - Accept/Waive Indirect Cost waive or accept and apply the approved indirect rate to specific grant sub-categories of spending which are designated by purpose code.
  - Budget enter dollar amount and narrative description of planned expenditures, categorized according to chart of account codes, and, if applicable, by purpose code.
  - Budget Overview summary screen showing budget totals by account codes and purpose code. This screen is for viewing information only.
  - Related Documents This will only be used as needed.
- Assurances Enter the district DUNS number, the current System for Award Management (SAM) expiration date and agree to required statements. Additionally, download the Assurances and Certification Packet, sign the appropriate pages, convert them to a PDF file, and then upload the signed document to this sub-section.

## **Updating Address Book and Grant Contacts**

Before submitting the application, locate the blue sidebar menu on the upper-left side. Select Address Book, and then CRRSA Act. For ESSER II, ensure the correct Grantee Contact is listed. If a Grantee Contact needs to be updated, click on the name of that grant. If a district representative is not appearing on the dropdown menu, a district representative with the User Access Administrator role will need to add them as a user and assign appropriate roles. It is imperative that the Address Book and Grant Contacts are kept updated so that notifications and emails are received by the correct district representative.

| Address Book                  |                                                                                |         |                                                             |                 |
|-------------------------------|--------------------------------------------------------------------------------|---------|-------------------------------------------------------------|-----------------|
| Sectors and Sectors 1985      | - FY 2021                                                                      |         |                                                             |                 |
|                               |                                                                                |         |                                                             |                 |
| View All Grantee Contacts     |                                                                                |         |                                                             |                 |
| General Contacts              |                                                                                |         |                                                             |                 |
| Application                   | Contact Type                                                                   | Contact |                                                             |                 |
| Planning Tool                 | Grantee Contact                                                                |         |                                                             |                 |
| Homeless Education<br>Liaison | Grantee Contact                                                                |         |                                                             |                 |
| Entitlement Contacts          |                                                                                |         |                                                             |                 |
| Application                   | Contact Type                                                                   | Contact | Grant Contacts                                              |                 |
| Career Technical<br>Education | Grantee Contact<br>DEED Application<br>Contact<br>Grants Management<br>Contact | 100.00  | - FY 2021                                                   |                 |
| CARES Act                     | Grantee Contact<br>DEED Application<br>Contact<br>Grants Management<br>Contact |         | Return To Address Book                                      | Grantoo Contact |
| <u>CRRSA Act</u>              | Grantee Contact<br>DEED Application<br>Contact<br>Grants Management<br>Contact |         | Elementary and Secondary School Emergency Relief II<br>Fund | N/A             |

## **Submission and Approval**

Once the grant application has been completed by the district staff with the Consolidated Update role, the user will mark the application as *Draft Completed*. Next, the district business manager who has been given the Fiscal Representative Role will review and either approve or return to the Grantee CRRSA Act Update role. The last approval step at the district level is the Authorized Representative Approval. Once the Authorized Representative has approved the application submission, it will be submitted to DEED and automatically given a Substantially Approvable date by the system.

| Application Status       | Change Status To                               | Who Can Make this Change      |
|--------------------------|------------------------------------------------|-------------------------------|
| Not Started              | Draft (Revision) Started                       | Grantee CRRSA Act Update      |
| Draft (Revision) Started | Draft (Revision) Completed Grantee CRRSA Act U |                               |
| Draft Completed          | Fiscal Representative Approved                 | Grantee Fiscal Representative |
| Fiscal Representative    | Authorized Representative                      | Grantee Authorized            |
| Approved                 | Approved                                       | Representative                |

In a small district where one district representative may fill several of the user roles, the application will still need to be approved by each user role before it can advance through the district and onto DEED. Even in a case as mentioned above. **DEED expects a minimum of two people to participate in the application process and be given distinct approval roles in order to assure fiscal oversight and accountability**.

## **DEED Review**

Once the district submits the CRRSA Act Application, DEED program and grants staff will review the application. DEED aims to approve or return applications within three weeks of receiving. The DEED Program Manager(s) will mark each item in the checklist as *OK* or *Needs Attention*. If any items in the funding application are marked as *Needs Attention*, the application will be returned by the DEED Program Manager to the district for revisions. This cycle will continue until the application is approvable.

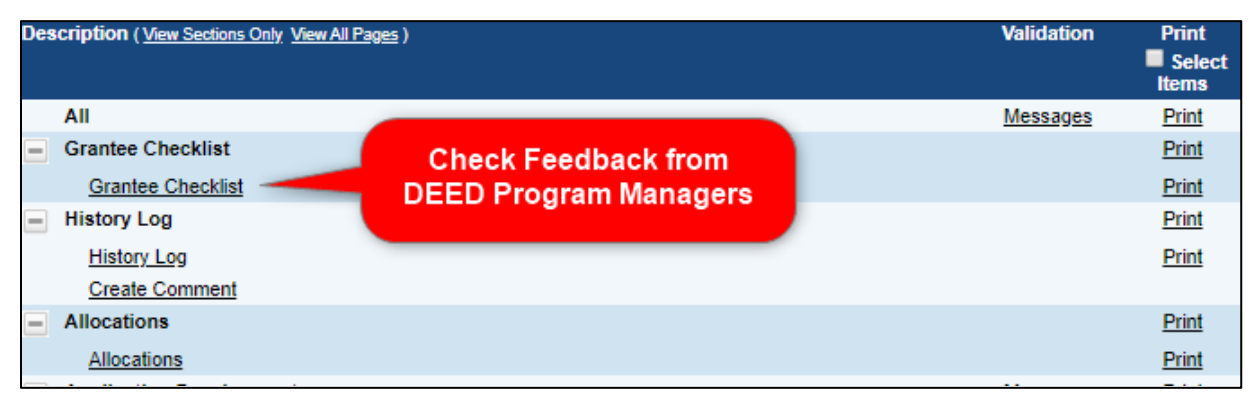

## **GMS Validation Checks**

If GMS does not allow the district to submit the application, go to the Sections page, find the Validation column, click on Messages in the All row and then search the messages for any errors written in red and correct.

| Des | cription ( <u>View Sections Only</u> <u>View All Pages</u> ) |                  | Validation | Print<br>Select |
|-----|--------------------------------------------------------------|------------------|------------|-----------------|
|     |                                                              | Check Validation |            | Items           |
|     | All                                                          | Messages 📂       | Messages   | Print           |
|     | Grantee Checklist                                            |                  |            | Print           |
|     | Grantee Checklist                                            |                  |            | Print           |
|     | History Log                                                  |                  |            | Print           |
|     | History Log                                                  |                  |            | Print           |
|     | Create Comment                                               |                  |            |                 |
|     | Allocations                                                  |                  |            | Print           |
|     | Allocations                                                  |                  |            | Print           |
|     | Elementary and Secondary School Emergency                    | Relief II Fund   | Messages   | Print           |
|     | Accept/Waive Indirect Cost                                   |                  |            |                 |
|     | Budget                                                       |                  | Messages   | Print           |
|     | Budget Overview                                              |                  |            | Print           |
|     | Related Documents                                            |                  | Messages   |                 |
|     | Contacts                                                     |                  | Messages   | Print           |
|     | Contacts                                                     |                  | Messages   | Print           |
|     | Assurances                                                   |                  | Messages   | Print           |
|     | Assurances                                                   |                  | Messages   | Print           |
|     | Related Documents                                            |                  |            | Print           |

# **Completing the CRRSA Act Application in GMS**

## **General Application Instructions**

### Allocations

No action is required on this page of the application. The Allocations page will display the district's allocation amount for ESSER II.

| Allocations                                 |     |                  |                 |  |  |
|---------------------------------------------|-----|------------------|-----------------|--|--|
| - FY 2021 - CRRSA Act - Rev 0 - Allocations |     |                  |                 |  |  |
|                                             |     |                  |                 |  |  |
| Go To                                       | ►.  |                  |                 |  |  |
|                                             | (1) | <u>ESSERF II</u> | Total           |  |  |
|                                             |     | CFDA:            |                 |  |  |
| Original                                    |     | \$50,070,679.00  | \$50,070,679.00 |  |  |
| Incoming Carryover                          |     | \$0.00           | \$0.00          |  |  |
| Outgoing Carryover                          |     | \$0.00           | \$0.00          |  |  |
| Reallocated                                 |     | \$0.00           | \$0.00          |  |  |
| Additional                                  |     | \$0.00           | \$0.00          |  |  |
| Released                                    |     | \$0.00           | \$0.00          |  |  |
| Consortium                                  |     | \$0.00           | \$0.00          |  |  |
| Forfeited                                   |     | \$0.00           | \$0.00          |  |  |
| Total                                       |     | \$50,070,679.00  | \$50,070,679.00 |  |  |

### Accept/Waive Indirect Cost

Use the Accept/Waive Indirect Cost screen to apply indirect cost rate. The approved indirect rates for each district will be entered into the system by DEED. Check the box to accept the indirect rate as desired.

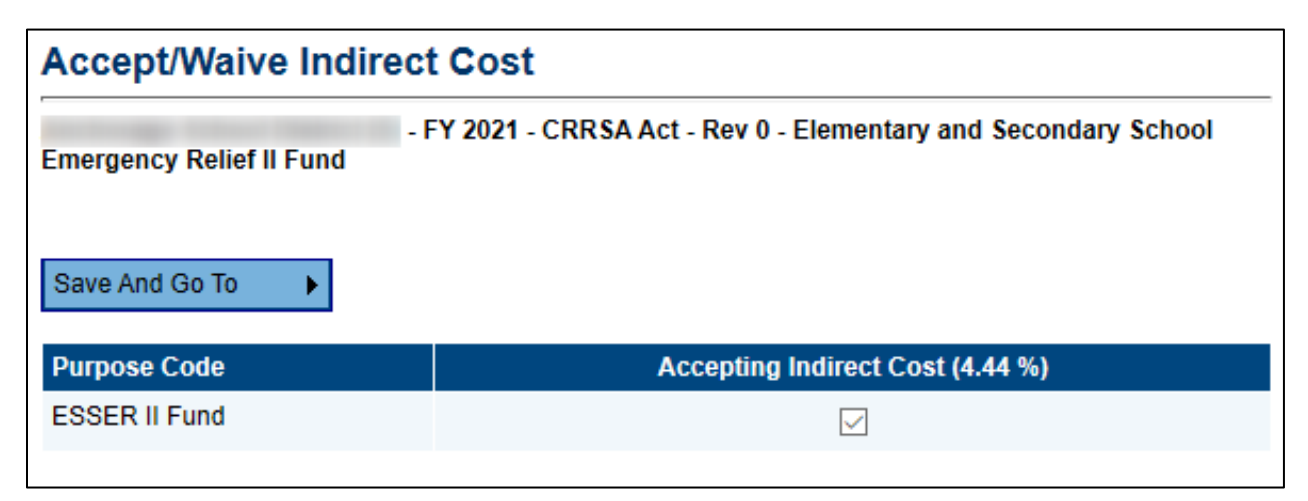

### Budget

Budget information is entered by each account code. To match expenditures to the correct account code, see the <u>Alaska Department of Education and Early Development Uniform Chart of Accounts</u> (education.alaska.gov/publications/chart\_of\_accounts.pdf)

|          | Budg    | Budget                                    |                     |                 |  |  |  |  |
|----------|---------|-------------------------------------------|---------------------|-----------------|--|--|--|--|
|          | Go To   | Go To                                     |                     |                 |  |  |  |  |
|          | View Bu | <u>dget Upload   Download Budget Data</u> |                     |                 |  |  |  |  |
|          |         |                                           |                     |                 |  |  |  |  |
| Select   | Action  | Account Code                              |                     | Total           |  |  |  |  |
| "Modify" | Modify  | 310 - Certificated Salaries               |                     | \$11,000.00     |  |  |  |  |
|          | Modify  | 320 - Non-Certificated Salaries           |                     | \$0.00          |  |  |  |  |
|          | Modify  | 360 - Employee Benefits                   |                     | \$0.00          |  |  |  |  |
|          | Modify  | 390 - Transportation Allowance            |                     | \$0.00          |  |  |  |  |
|          | Modify  | 410 - Professional & Technical            |                     | \$0.00          |  |  |  |  |
|          | Modify  | 420 - Staff Travel                        |                     | \$0.00          |  |  |  |  |
|          | Modify  | 425 - Student Travel                      |                     | \$0.00          |  |  |  |  |
|          | Modify  | 430 - Utility Services                    |                     | \$0.00          |  |  |  |  |
|          | Modify  | 440 - Other Purchased Services            |                     | \$0.00          |  |  |  |  |
|          | Modify  | 450 - Supplies/Materials/Media            |                     | \$6,000.00      |  |  |  |  |
|          | Modify  | 490 - Other Expenses (Dues and Fees)      |                     | \$0.00          |  |  |  |  |
|          | Modify  | 495 - Indirect                            |                     | \$0.00          |  |  |  |  |
|          | Modify  | 480 - Tuition & Stipends (Students)       |                     | \$0.00          |  |  |  |  |
|          | Modify  | 510 - Equipment                           |                     | \$0.00          |  |  |  |  |
|          | Modify  | 540 - Other Capital Outlay Expenses       |                     | \$0.00          |  |  |  |  |
|          |         |                                           | Total               | \$17,000.00     |  |  |  |  |
|          |         |                                           | Adjusted Allocation | \$12,548,438.00 |  |  |  |  |
|          |         |                                           | Remaining           | \$12,531,438.00 |  |  |  |  |

Click on Modify in order to add, delete, or modify entries in an account code.

| Add New       | Add Budget<br>Item | << First                  | < Previous      | 1        | Next >      | Last >> | Items 1-2 out of 2    | Items/Page: | 10 | ~ |
|---------------|--------------------|---------------------------|-----------------|----------|-------------|---------|-----------------------|-------------|----|---|
| Budget itelii | Delete Edit        |                           | Bud             | get Iter | n           |         | Narrative Description |             |    |   |
| Delete        | Û 🦯                | Account<br>Code:          | 310 - Certifica | ated Sa  | laries      |         | 1.0 FTE Teacher       |             |    |   |
| Budget Item   | Edit               | Purpose<br>Code:          | BG - ESSER      | ll Fund  |             |         |                       |             |    |   |
|               | Budget<br>Item     | Authorized<br>Activities: | Elementary a    | and Sec  | condary Edu | cation  |                       |             |    |   |
|               | _                  | Optional<br>Sub-Code:     |                 |          |             |         |                       |             |    |   |
|               |                    | Location<br>Code:         | Anchorage So    | chool D  | istrict (5) |         |                       |             |    |   |
|               |                    | Quantity:                 |                 | 1.00     |             |         |                       |             |    |   |
|               |                    | Cost:                     | \$100,0         | 00.00    |             |         |                       |             |    |   |
|               |                    | Line Item<br>Total:       | \$100,0         | 00.00    |             |         |                       |             |    |   |

To enter an item, select Add Budget Item.

If desired, enter an applicable sub-code (or object code such as teacher salary within Certificated Salaries). The sub-code must be within the account code in the <u>Alaska Department of Education and</u> <u>Early Development Uniform Chart of Accounts</u>.

Enter the **Quantity** and **Cost** of the item. The total will be automatically calculated. The district may choose to enter multiple items of the same unit cost or enter items individually. With the new budget upload and download process, districts should not "group" together the estimated total cost of multiple budget items (i.e., several positions). The district may budget all certificated salaries (310), non-certificated salaries (320), and benefits (360) for one school in the same box. Do not include budget items for multiple schools in the same box.

Enter information in the **Narrative Description** to clearly delineate the expenses in each entry. Include enough information such as FTE of positions, locations of activities, schools served, number of people traveling, etc. A thorough Narrative Description gives the reviewer enough information to determine whether an expense is allowable.

**Location Codes** – The district location code is the default location code from the drop-down. It is preferred that districts do not utilize the school location codes as ESSER II is not a school-level program.

Please reference the ESSER II section of this handbook for information about the grant's **purpose code** and **budget tags**.

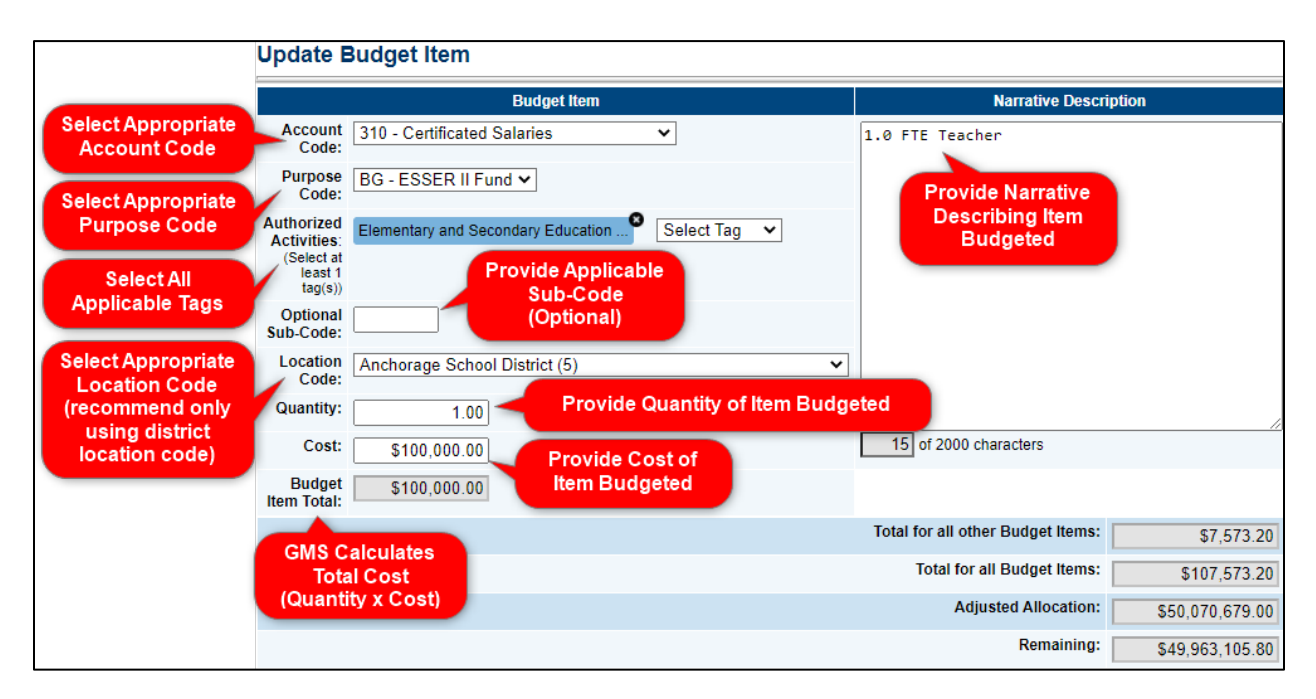

### **Budget Overview**

The Budget Overview page shows the totals that have been budgeted by account code and, if utilized, purpose code. This screen is view only.

| Budget Overview                                                                          |                    |            |  |
|------------------------------------------------------------------------------------------|--------------------|------------|--|
| - FY 2021 - CRRSA Act - Rev 0 - Elementary and Secondary School Emergency Relief II Fund |                    |            |  |
| Go To                                                                                    |                    |            |  |
|                                                                                          |                    |            |  |
| Filter by Location: All - \$891,395.40<br>Hide Unbudgeted Categories                     |                    | $\sim$     |  |
| Purpose Code                                                                             | BG - ESSER II Fund | Total      |  |
| Account Code                                                                             | 050 500 00         | 050 500 00 |  |
| 220 Non Certificated Salaries                                                            | 852,500.00         | 852,500.00 |  |
| 320 - Non-Certificated Salaries                                                          | 0.00               | 0.00       |  |
| 300 Transportation Allowance                                                             | 0.00               | 0.00       |  |
| 410 Professional & Technical                                                             | 0.00               | 0.00       |  |
| 420 - Staff Travel                                                                       | 0.00               | 0.00       |  |
| 425 - Student Travel                                                                     | 0.00               | 0.00       |  |
| 430 - Utility Services                                                                   | 1.000.00           | 1.000.00   |  |
| 440 - Other Purchased Services                                                           | 0.00               | 0.00       |  |
| 450 - Supplies/Materials/Media                                                           | 0.00               | 0.00       |  |
| 490 - Other Expenses (Dues and Fees)                                                     | 0.00               | 0.00       |  |
| 495 - Indirect                                                                           | 37,895.40          | 37,895.40  |  |
| 480 - Tuition & Stipends (Students)                                                      | 0.00               | 0.00       |  |
| 510 - Equipment                                                                          | 0.00               | 0.00       |  |
| 540 - Other Capital Outlay Expenses                                                      | 0.00               | 0.00       |  |
| Total                                                                                    | 891,395.40         | 891,395.40 |  |

## **Elementary and Secondary School Emergency Relief II Fund**

### ESSER II Use of Funds

Districts may spend their funds on a wide variety of activities:

- Any activity authorized by the ESEA of 1965, including the Native Hawaiian Education Act and the Alaska Native Educational Equity, Support, and Assistance Act (20 U.S.C. 6301 et seq.), the Individuals with Disabilities Education Act (20 U.S.C. 1400 et seq.) ("IDEA"), the Adult Education and Family Literacy Act (20 U.S.C. 1400 et seq.), the Carl D. Perkins Career and Technical Education Act of 2006 (20 U.S.C. 2301 et seq.) ("the Perkins Act"), or subtitle B of title VII of the McKinney- Vento Homeless Assistance Act (42 U.S.C. 11431 et seq.).
- 2. Coordination of preparedness and response efforts of local educational agencies with State, local, Tribal, and territorial public health departments, and other relevant agencies, to improve coordinated responses among such entities to prevent, prepare for, and respond to coronavirus.
- 3. Providing principals and others school leaders with the resources necessary to address the needs of their individual schools.
- 4. Activities to address the unique needs of low-income children or students, children with disabilities, English learners, racial and ethnic minorities, students experiencing homelessness, and foster care youth, including how outreach and service delivery will meet the needs of each population.
- 5. Developing and implementing procedures and systems to improve the preparedness and response efforts of local educational agencies.
- 6. Training and professional development for staff of the local educational agency on sanitation and minimizing the spread of infectious diseases.
- 7. Purchasing supplies to sanitize and clean the facilities of a local educational agency, including buildings operated by such agency.
- 8. Planning for, coordinating, and implementing activities during long-term closures, including providing meals to eligible students, providing technology for online learning to all students, providing guidance for carrying out requirements under the IDEA and ensuring other educational services can continue to be provided consistent with all Federal, State, and local requirements.
- 9. Purchasing educational technology (including hardware, software, and connectivity) for students who are served by the local educational agency that aids in regular and substantive educational interaction between students and their classroom instructors, including low-income students and children with disabilities, which may include assistive technology or adaptive equipment.
- 10. Providing mental health services and supports.
- 11. Planning and implementing activities related to summer learning and supplemental afterschool programs, including providing classroom instruction or online learning during the summer months and addressing the needs of low-income students, children with disabilities, English learners, migrant students, students experiencing homelessness, and children in foster care.
- 12. Addressing learning loss among students, including low-income students, children with disabilities, English learners, racial and ethnic minorities, students experiencing homelessness, and children and youth in foster care, of the local educational agency, including by
  - a. Administering and using high-quality assessments that are valid and reliable, to accurately assess students' academic progress and assist educators in meeting students' academic needs, including through differentiating instruction.
  - b. Implementing evidence-based activities to meet the comprehensive needs of students.
  - c. Providing information and assistance to parents and families on how they can effectively support students, including in a distance learning environment.
  - d. Tracking student attendance and improving student engagement in distance education.
- 13. School facility repairs and improvements to enable operation of schools to reduce risk of virus transmission and exposure to environmental health hazards, and to support student health needs.

- 14. Inspection, testing, maintenance, repair, replacement, and upgrade projects to improve the indoor air quality in school facilities, including mechanical and non-mechanical heating, ventilation, and air conditioning systems, filtering, purification and other air cleaning, fans, control systems, and window and door repair and replacement.
- 15. Other activities that are necessary to maintain the operation of and continuity of services in local educational agencies and continuing to employ existing staff of the local educational agency.

### ESSER II Budget Purpose Code

There will be one purpose code for the ESSER II application:

• ESSER II Fund

#### ESSER II Available Budget Tags

Select all appropriate Tags. At least one tag must be selected. See <u>Adding Budget Tags</u> section of this document. Unlike purpose codes, tags are not tied to reimbursement requests. Tags are strictly for budgeting purposes and do not affect reimbursements. The available tags for ESSER II are:

| Tag Names                                                                    | Budget Upload Text |
|------------------------------------------------------------------------------|--------------------|
| Elementary and Secondary Education Act                                       | AA=ESEA            |
| Individuals with Disabilities Education Act                                  | AA=IDEA            |
| Adult Education and Family Literacy Act                                      | AA=AEFLA           |
| Carl D. Perkins Career and Technical Education Act                           | AA=CTE             |
| McKinney Vento Homeless Education Assistance Act                             | AA=MKV             |
| Coordination with other agencies                                             | AA=1               |
| Supporting principals and other school leaders                               | AA=2               |
| Addressing needs of special populations                                      | AA=3               |
| Developing procedures to improve district preparedness                       | AA=4               |
| Training on minimizing spread of COVID-19                                    | AA=5               |
| Purchasing supplies to sanitize facilities                                   | AA=6               |
| Planning for long-term closures                                              | AA=7               |
| Purchasing educational technology                                            | AA=8               |
| Providing mental health services and supports                                | AA=9               |
| Summer programming for special populations                                   | AA=10              |
| Addressing learning loss among students                                      | AA=11              |
| School facility repairs and improvement to reduce risk of virus transmission | AA=12              |
| Improving the indoor air quality in school facilities                        | AA=13              |
| Other activities to ensure continuity                                        | AA=14              |

### **ESSER II Related Documents**

Upload documentation as needed.

### Contacts

Select from the drop-down menus the name of the district user who is the primary contact for the CRRSA Act Application. Note: The individual must be a GMS user to show up in the drop down.

| Contacts                       |                                       |
|--------------------------------|---------------------------------------|
| Anninegge interest District (I | TO DEEL CONTRACTOR AND AND A CONTRACT |
| Save And Go To                 |                                       |
|                                | Funding Application Contact           |
|                                | <b>T</b>                              |

### Assurances

The Assurances section describes the overall assurances that the district agrees to in accepting the federal funds under this funding application.

#### Assurances

 Insert district's Dun and Bradstreet Data Universal Numbering System (DUNS) Number and the System for Award Management (SAM) Expiration date. If the district's SAM registration date is likely to expire prior to the application being approved, go to <u>sam.gov</u> to renew, and then enter new expiration date. If the SAM expiration date listed has passed, a validation error will occur.

| Assurances                                     |  |
|------------------------------------------------|--|
| Go To                                          |  |
| * System for Award Management (SAM) Expiration |  |

#### 2. Complete the Suspension and Debarment section.

#### \* Suspension and Debarment

As required by Executive Order 12549, Debarment and Suspension, and implemented at 2 CFR Part 180, for prospective participants in primary covered transactions, as defined at 2 CFR Part 180, Sections 180.105 and 180.110

A. The applicant certifies that it and its principals: (a) Are not presently debarred, suspended, proposed for debarment, declared ineligible, or voluntarily excluded from covered transactions by any federal department or agency; (b) Have not within a three-year period preceding this application been convicted of or had a civil judgment rendered against them for commission of fraud or a criminal offense in connection with obtaining, attempting to obtain, or performing a public (federal, state, or local) transaction or contract under a public transaction; violation of federal or state antitrust statutes or commission of embezzlement, theft, forgery, bribery, falsification or destruction of records, making false statements, or receiving stolen property; (c) Are not presently indicted for or otherwise criminally or civilly charged by a governmental entity (federal, state, or local) with commission of any of the offenses enumerated in paragraph (2)(b) of this certification; and (d) Have not within a three-year period preceding this application had one or more public transaction (federal, state, or local) terminated for cause or default; and

B. Where the applicant is unable to certify to any of the statements in this certification, he or she shall provide an explanation to this application.

#### **Related Documents**

The complete packet of assurances, the **CRRSA Act Assurances and Certifications Packet**, must be completed, signed by the district's superintendent or authorized designee, scanned, and uploaded under the Required Documents section.

## **General GMS Guidance**

### What is the Budget Template?

The Excel budget template contains four worksheets.

- The first is the *Budget Data* worksheet and contains the column headings and any budget detail information currently in the grant from which it is downloaded. This is the sheet that is used to create, update, or delete budget detail information.
- The Available Budget Cells worksheet contains the list of allowable account code/purpose code combinations for the grant.
- The Available Budget Tags worksheet contains the list of required/optional tags for the grant.
- The Available Organizations worksheet contains the list of organizational codes (e.g., district and school codes) for the district's grant.

The Available Budget Tags, Available Budget Cells, and Available Organizations worksheets are for reference and can be used to copy and paste information to the Budget Data worksheet.

#### **Excel Worksheets**

| Budget Data | Available Budget Cells | Available Budget Tags | Available Organizations |
|-------------|------------------------|-----------------------|-------------------------|
|-------------|------------------------|-----------------------|-------------------------|

#### Budget Data

|   | Α                                                                  | В      | С         | D           | E         | F          | G        | Н         | 1         | J          | K        | L       | М       | N         | 0             | Р     |   |
|---|--------------------------------------------------------------------|--------|-----------|-------------|-----------|------------|----------|-----------|-----------|------------|----------|---------|---------|-----------|---------------|-------|---|
| 1 | Item Key                                                           | Action | Account C | Account C   | Purpose O | Purpose C  | Optional | Budget Ta | Organizat | Organizati | Quantity | Cost    | Total   | Narrative | Description   |       |   |
| 2 | 957015                                                             | Update | 310       | Certificate | BG        | ESSER II F |          | AA=MKV    | 5         | Anchorage  | 189      | 4500    | 850500  | Narrative | Description   |       |   |
| 3 | 957013                                                             | Update | 310       | Certificate | BG        | ESSER II F |          | AA=12     | 5         | Anchorage  | 1        | 2000    | 2000    | Narrative | Description   |       |   |
| 4 | 957016                                                             | Update | 430       | Utility Ser | BG        | ESSER II F |          | AA=ESEA,  | 5         | Anchorage  | 4        | 250     | 1000    | Narrative | Description   |       |   |
| 5 | 957014                                                             | Update | 495       | Indirect    | BG        | ESSER II F |          |           | 5         | Anchorage  | 1        | 37895.4 | 37895.4 | Automati  | cally generat | ed In |   |
| 6 |                                                                    |        |           |             |           |            |          |           |           |            |          |         |         |           |               |       |   |
| ~ |                                                                    |        |           |             |           |            |          |           |           |            |          |         |         |           |               | _     | - |
|   | 🔸 budget Data Available Budget Cells Available Budget Tags Ave 🕂 : |        |           |             |           |            |          |           |           |            |          |         |         |           |               |       |   |

#### **Available Budget Cells**

|   | Α         | В              | С         | D           | E          | F     |
|---|-----------|----------------|-----------|-------------|------------|-------|
| 1 | Account C | Account C      | Purpose C | Purpose C   | ode Descri | ption |
| 2 | 310       | Certificate    | BG        | ESSER II Fu | und        |       |
| 3 | 320       | Non-Certi      | BG        | ESSER II Fu | und        |       |
| 4 | 360       | Employee       | BG        | ESSER II Fu | und        |       |
| 5 | 390       | Transport      | BG        | ESSER II Fu | und        |       |
| 6 | 410       | Profession     | BG        | ESSER II Fu | und        |       |
| 7 | 420       | Staff Trave    | BG        | ESSER II Fu | und        |       |
| 8 | 425       | Student T      | BG        | ESSER II Fu | und        |       |
| ~ | 400       | and the second | 20        |             | 1          |       |

## Tips for Using the Budget Template

- It is recommended that a budget template be downloaded whenever a new budget upload is being created so that the most current system information is available.
- Columns in the template can be rearranged, but it is critical that the text of the column heading remain exactly as downloaded.
- Required columns cannot be deleted.
- Additional columns can be added, but these will be ignored in the upload process. For example, a column for notes could be added for reference but they would not create errors nor would the data in these columns affect the budget detail in the upload process.
- Rows for budget details which have no changes can be deleted if desired. Leaving them in with the *Update* Action will not make any changes if nothing was changed in the Excel file. Note: If the budget detail is to be removed from the budget, leave the row in and use *Delete* in the Action column.
- While an entire budget can be uploaded at once, it is also possible to upload only one or a group of budget details.
- Indirect lines in the file will be ignored, as they are automatically generated based on the content in the other budget entries. A warning will appear but it will not prevent the budget template from uploading.

| Grant Budget Upload Messages                                                                                                    |         |  |  |  |  |  |  |
|----------------------------------------------------------------------------------------------------|---------|--|--|--|--|--|--|
| - FY 2021 - CRRSA Act - Rev 0 - Elementary and Secondary S<br>Emergency Relief II Fund                                                                                                    | chool   |  |  |  |  |  |  |
| Return to Grant Budget Upload                                                                                                    |         |  |  |  |  |  |  |
| Row 5                                                                                                    |         |  |  |  |  |  |  |
| 495 - Indirect cannot be created, updated, or deleted through the budget upload. These line items are automatically generated based on other budget entries. These rows will be ignored when the file processes. | Warning |  |  |  |  |  |  |

• Indirect lines can be manually deleted from the budget template before uploading, but this action is not necessary.

The Budget Template contains the following columns.

### 1. Item Key (required column)

- A value is required for rows that are being updated or deleted. The value would need to remain the same from the budget download.
- This column contains the system's identification for an existing budget detail. When creating new budget details, this cell will be left blank.

### 2. Action (required column)

- A value is required for this column in every budget detail row.
- Three possible entries *Update*, *Delete*, and *Create*.

- An existing budget detail can only have *Update* or *Delete*. The default is *Update*.
- New budget details must use the term *Create*.

### 3. Account Code (required column)

- A value is required for this column in every budget detail row.
- o Can only have a code that is listed on the available Budget Cells sheet

### 4. Account Code Description (optional column)

• This column is included in the budget download template as a reference only. It is not necessary to include this column in the budget upload file.

### 5. Purpose Code (required column)

- A value is required for this column in every budget detail row.
- must be listed on the Budget Cells sheet in combination with the Account Code selected.

### 6. Purpose Code Description (optional column)

• This column is included in the budget download template as a reference only. It is not necessary to include this column in the budget upload file.

Tip: The Account Code, Account Code Description, Purpose Code and Purpose Code Description can be copied and pasted to the appropriate location in the Budget Data sheet.

### 7. Optional Sub-Code (optional column)

### 8. Budget Tags (optional column)

- For Title Programs that require a tag, there will be a validation error that will force a budget tag to be entered before submission.
- Districts can also manually select tags from the drop-down menu for each budget item in GMS itself.

### 9. Organization Number (required column)

- A value is required for this column in every budget detail row.
- Data entered must be on the Available Organization page in the exact format as listed.

### 10. Organization (optional column)

- This column is included in the budget download template as a reference only. It is not necessary to include this column in the budget upload file.
- Can be copied and pasted with the code from the Available Organization sheet.

### 11. Quantity (required column)

- A value is required for this column in every budget detail row.
- Must be greater than 0.
- Data can be entered up to two decimal places.

### 12. Cost (required column)

- $\circ~$  A value is required for this column in every budget detail row.
- Must be greater than 0.
- $\circ$   $\,$  Data can be entered up to two decimal places.

### 13. Total (optional column)

• This will be automatically calculated as Quantity x Cost = Total.

### 14. Narrative Description (required column)

- A value is required for specific account code/purpose code combinations. If an upload file is missing one or more required narrative descriptions, an error message will indicate which rows require a value.
- Limit to 2,000 characters.
- Use ALT+Enter (Windows) or Control+Option+Enter (Mac) to create line breaks in the text.

## Steps for Creating or Modifying a Budget

**Step 1.** From the Budget page click on *Download Budget Data*. This will download an Excel file containing the budget data and other information specific to the grant.

| Budg                                                                                        | et                                        |              |  |  |  |  |  |  |  |
|---------------------------------------------------------------------------------------------|-------------------------------------------|--------------|--|--|--|--|--|--|--|
| - FY 2021 - CRRSA Act - Rev 0 - Elementary and Secondary School<br>Emergency Relief II Fund |                                           |              |  |  |  |  |  |  |  |
| Go To                                                                                       | Go To                                     |              |  |  |  |  |  |  |  |
| Upload E                                                                                    | <u>Budget Data   Download Budget Data</u> |              |  |  |  |  |  |  |  |
| Action                                                                                      | Account Code                              | Total        |  |  |  |  |  |  |  |
| Modify                                                                                      | 310 - Certificated Salaries               | \$852,500.00 |  |  |  |  |  |  |  |
| Modify                                                                                      | 320 - Non-Certificated Salaries           | \$0.00       |  |  |  |  |  |  |  |
| Modify                                                                                      | 360 - Employee Benefits                   | \$0.00       |  |  |  |  |  |  |  |

**Step 2.** Open the downloaded Excel file. The column headings in the file must not be renamed nor required columns deleted. However, the columns can be reordered if desired. Make any desired changes to any existing budget details. The default Action value is *Update* which indicates a change to data within the budget detail. To delete a budget detail, use *Delete* in the Action column. Create new budget details as needed, putting *Create* in the Action column.

If creating a budget "from scratch," or to provide a user with a blank upload file, use *Download Budget Data* before any budget details are created or download the budget and delete all the rows except the one with the column headings. This process could be used to provide an empty spreadsheet to individual schools for creating their own budgets. The completed sheets would be uploaded into the district budget.

- **Step 3.** Save the file with an appropriate file name.
- **Step 4.** From the Budget page, click on *Upload Budget Data*.
- **Step 5.** Locate the file by clicking on *Choose File* and click on *Create* after finding the file.

| Create Grant Budget Upload                                                                  |                              |  |  |  |  |  |  |  |
|---------------------------------------------------------------------------------------------|------------------------------|--|--|--|--|--|--|--|
| - FY 2021 - CRRSA Act - Rev 0 - Elementary and Secondary School<br>Emergency Relief II Fund |                              |  |  |  |  |  |  |  |
| Please select a file to upload.                                                             |                              |  |  |  |  |  |  |  |
| Upload Data File: 🧅 6.28.21 CRRS                                                            | A Act revision xIsx × Remove |  |  |  |  |  |  |  |
|                                                                                             | Create Cancel                |  |  |  |  |  |  |  |

- If the file is missing any required data, a message will appear and the file will not be uploaded. Open the file in Excel, enter the missing data, save the file and upload again.
- **Step 6.** If the file uploads, the system will display the Grant Budget Upload Screen.

| Process Grant Budget Upload      |                                               |        |  |  |  |  |  |
|----------------------------------|-----------------------------------------------|--------|--|--|--|--|--|
| Delete Grant Budget Upload       |                                               |        |  |  |  |  |  |
|                                  |                                               |        |  |  |  |  |  |
| Grant Budget<br>Upload Functions | Description                                   |        |  |  |  |  |  |
| View Messages                    | View any issues with the upload file.         |        |  |  |  |  |  |
| Upload Data File                 | Upload a new file to replace the current one. |        |  |  |  |  |  |
| View Data File                   | View the current file.                        |        |  |  |  |  |  |
|                                  |                                               |        |  |  |  |  |  |
|                                  |                                               | Return |  |  |  |  |  |

**Process Grant Budget Upload**: Completes the upload process and makes changes to the budget. **Delete Grant Budget Upload**: Ends the current upload action. No changes will be made to the budget. **View Messages**: Check for validation errors.

Upload Data File: Upload a new file to correct any validation errors.

View Data File: Opens the uploaded file.

- **Step 7.** Click on *View Messages* to see if there are any validation errors. An error will prevent the file from being processed. If errors exist, correct them in the Excel file and click on *Upload Data File* from this screen to load the corrected file.
- **Step 8.** If there are no error messages, click on *Process Grant Budget Upload* to complete the budget upload.
- Step 9. A budget upload must be processed before another one can be started. If a budget upload has been started but not completed, the Budget page will display a *View Budget Upload* link. If you do not want to complete the current budget upload process for any reason, click on *Delete Grant Budget Upload*. No changes will be made to the budget.

| ( | Process Grant Budget Upload Delete Grant Budget Upload |                                               |               |  |  |  |  |  |  |
|---|--------------------------------------------------------|-----------------------------------------------|---------------|--|--|--|--|--|--|
|   | Grant Budget<br>Upload Functions                       | Description                                   |               |  |  |  |  |  |  |
|   | View Messages                                          | View any issues with the upload file.         |               |  |  |  |  |  |  |
|   | Upload Data File                                       | Upload a new file to replace the current one. |               |  |  |  |  |  |  |
|   | View Data File                                         | View the current file.                        |               |  |  |  |  |  |  |
|   |                                                        |                                               | <u>Return</u> |  |  |  |  |  |  |

# Adding Budget Tags

Available Budget tags are listed on the Available Budget Tags worksheet of the budget template.

|    | Α                            | В          | С                                                  | D          | E         | F   | G |       |
|----|------------------------------|------------|----------------------------------------------------|------------|-----------|-----|---|-------|
| 1  | Tag Group Name               | Tag Grou   | Tag Name                                           | Tag Load I | Upload Te | ext |   |       |
| 2  | Authorized Activities        | AA         | Elementary and Secondary Education Act             | ESEA       | AA=ESEA   |     |   |       |
| 3  | Authorized Activities        | AA         | Individuals with Disabilities Education Act        | IDEA       | AA=IDEA   |     |   |       |
| 4  | Authorized Activities        | AA         | Adult Education and Family Literacy Act            | AEFLA      | AA=AEFLA  | 1   |   |       |
| 5  | Authorized Activities        | AA         | Carl D. Perkins Career and Technical Education Act | CTE        | AA=CTE    |     |   |       |
| 6  | Authorized Activities        | AA         | McKinney Vento Homeless Education Assistance Ac    | MKV        | AA=MKV    |     |   |       |
| 7  | Authorized Activities        | AA         | Coordination with other agencies                   | 1          | AA=1      |     |   |       |
| 8  | Authorized Activities        | AA         | Supporting principals and other school leaders     | 2          | AA=2      |     |   |       |
| 9  | Authorized Activities        | AA         | Addressing needs of special populations            | 3          | AA=3      |     |   |       |
| 10 | Authorized Activities        | ۸ <b>۸</b> | Developing procedures to improve district prepared | Л          | AA-4      |     |   | ] – [ |
|    | <ul> <li>Budget D</li> </ul> | ata A      | vailable Budget Cells 🛛 🗛 🕴 🖣 🕂                    |            |           |     | Þ | ]     |

To add multiple tags, tags need to be separated by commas in the *Budget Tags* column on the *Budget Data* worksheet. [Tag Group Code]= [Tag Load Name 1], [Tag Load Name 2], [Tag Load Name 3]. See example below.

|    | Α        | В      | С         | D           | E           | F           | G          | Н            | 1          | J         | K        |     |  |
|----|----------|--------|-----------|-------------|-------------|-------------|------------|--------------|------------|-----------|----------|-----|--|
| 1  | Item Key | Action | Account C | Account C   | Purpose C   | Purpose C   | Optional 9 | Budget Tags  | Organizati | Organizat | Quantity | Cos |  |
| 2  | 957015   | Update | 310       | Certificate | BG          | ESSER II Fu |            | AA=MKV       | 5          | Anchorage | 189      |     |  |
| 3  | 957013   | Update | 310       | Certificate | BG          | ESSER II Fu |            | AA=12        | 5          | Anchorage | 1        |     |  |
| 4  | 957016   | Update | 430       | Utility Ser | BG          | ESSER II Fu |            | AA=ESEA, MKV | 5          | Anchorage | 4        |     |  |
| 5  | 957014   | Update | 495       | Indirect    | BG          | ESSER II Fu |            |              | 5          | Anchorage | 1        | 3   |  |
| 6  |          |        |           |             |             |             |            |              |            |           |          |     |  |
| 7  |          |        |           |             |             |             |            |              |            |           |          |     |  |
| 8  |          |        |           |             |             |             |            |              |            |           |          |     |  |
| 9  |          |        |           |             |             |             |            |              |            |           |          |     |  |
| 10 |          |        |           |             |             | 1           |            |              |            |           |          |     |  |
|    | •        | Budge  | t Data    | Available B | udget Cells | Availa      | ab 🕂       | •            |            |           |          | Þ   |  |

Districts can also manually select tags from the drop-down menu for each budget item in GMS itself.